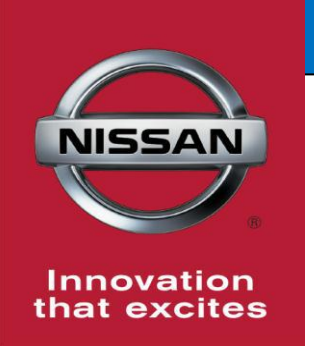

## **QUALITY ACTION**

Transmission Control Module Reprogram

Reference: PC604 Date: December 19, 2017

CAMPAIGN

**BULLETIN** 

Attention: Dealer Principal, Sales, Service & Parts Managers

| Affected Models/Years:        | Affected    | Dealer     | SERVICE COMM      | Stop Sale |
|-------------------------------|-------------|------------|-------------------|-----------|
|                               | Population: | Inventory: | Activation date:  | In Effect |
| 2016-17 Titan & Titan XD(A61) | NA          | 11,807     | December 19, 2017 | NO        |

#### \*\*\*\*\* Quality Action Summary \*\*\*\*\*

Nissan is conducting a dealer inventory quality action to reprogram and, if necessary calibrate, the Transmission Control Module (TCM) on specific MY2016-17 Titan XD (A61) vehicles identified in SERVICE COMM and National Service History – Open Campaigns. These vehicles are either currently in dealer inventory or assigned and in transit to the dealer.

The software update will prevent one or more of the following concerns:

- Transmission shift shock when accelerating enough to create a  $7 \Rightarrow 3$  downshift
- Engine RPM fluctuation while driving at a steady speed
- Lack of power under light acceleration at low speeds (may be described as hesitation; feeling like the transmission is in too high of a gear)

#### \*\*\*\*\* What Dealers Should Do \*\*\*\*\*

- Verify if vehicles currently in <u>dealer inventory</u> are affected by using Service Comm or National Service History – Open Campaign I.D. <u>PC604.</u>
  - New vehicles in dealer inventory can also be identified using DBS (Sales-> Vehicle Inventory, and filter by Open Campaign).
     Refer to NPSB 15-460 for additional information
  - <u>Please continue to check newly arriving inventory for campaign</u> <u>applicability.</u>
- 2. Use the attached procedure to reprogram the TCM and, if applicable, the ECM.
  - If reprogramming issues arise, use CONSULT III Software version 73.10
  - Use the following claims information for vehicles identified in Service Comm or DBS National Service History – Open Campaigns ID PC604

| CM I.D. | DESCRIPTION                          | OP CODE | FRT      |
|---------|--------------------------------------|---------|----------|
| DC604   | Update TCM Software                  | PC6040  | 0.8 hrs. |
| PC004   | TCM Software does not require update | PC6044  | 0.3 hrs. |

3. Dealers are requested to remedy any affected vehicle in dealer new inventory to ensure customer satisfaction.

#### Thank you for your prompt attention to this matter.

#### NISSAN NORTH AMERICA, INC.

Aftersales DIVISION

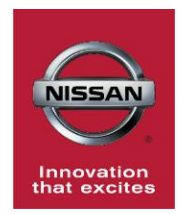

## PC604 2017 TITAN AND TITAN XD TCM AND ECM REPROGRAMMING

VK56VD (Gasoline V8)

### SERVICE PROCEDURE

**IMPORTANT:** This reprogramming procedure has some steps in a different order than usual. Make sure to follow all the steps in the specific order listed to properly complete the TCM and ECM reprogramming.

### **IMPORTANT:**

- This procedure requires reprogramming of the TCM FIRST and then ECM.
- Failure to complete the reprogramming in the specified order may result in the TCM or ECM being damaged or other programming errors.

### NOTE:

 Instructions for reprogramming with CONSULT-III plus (C-III plus) are displayed on the CONSULT PC screen.

#### **IMPORTANT: Before starting, make sure:**

- ASIST on the CONSULT PC has been synchronized (updated) to the current date.
- All C-III plus software updates (if any) have been installed.
- The CONSULT PC is connected to the internet (Wi-Fi, or cable).

#### TCM Reprogram

#### **Preparation for Reprogramming**

#### CAUTION:

- Connect the GR8 to the 12V battery and set to ECM power supply mode. If the vehicle battery voltage goes below <u>12.0V or above 15.5V</u> during reprogramming, <u>the TCM may be damaged</u>.
- Be sure to turn OFF all vehicle electrical loads.
   If a vehicle electrical load remains ON, the TCM may be damaged.
- Be sure to connect the AC Adapter. If the CONSULT PC battery voltage drops during reprogramming, the process will be interrupted and <u>the TCM</u> <u>may be damaged</u>.
- Turn OFF all external Bluetooth<sup>®</sup> devices (e.g., cell phones, printers, etc.) within range of the CONSULT PC and the plus VI. If Bluetooth<sup>®</sup> signal waves are within range of the CONSULT PC during reprogramming, reprogramming may be interrupted and <u>the TCM may be damaged</u>.
- 1. Connect the plus VI to the vehicle and open/start C-III plus.
- 2. Confirm the ignition is ON, with engine OFF.
- 3. Confirm the plus VI is recognized.
  - The Serial No. will display when the plus VI is recognized.
- 4. Select Re/programming, Configuration.

|                       | Back Home Print     | Screen Capture Mode                | Image: Second state     Image: Second state |      |
|-----------------------|---------------------|------------------------------------|---------------------------------------------|------|
|                       | Connection Status   |                                    | Diagnosis Menu                              |      |
| Step 3:               | Serial No.          | Status                             | Diagnosis (One System)                      |      |
| plus VI is recognized | VI 2300727          | Normal Mode/Wireless<br>connection | Diagnosis (All Systems)                     |      |
|                       | мі -                | $\otimes$                          |                                             | Step |
|                       |                     | No connection                      | Re/programming, Configuration               | 4    |
|                       | Select VI/M         | 1                                  | Immobilizer                                 |      |
|                       | Application Setting | Language Setting                   | Maintenance                                 |      |
|                       | VDR                 |                                    |                                             |      |
|                       | 1                   |                                    | ·                                           |      |

Figure 1

- 5. Follow the on-screen instructions and navigate C-III plus to the screen shown in Figure 2 below.
- 6. When you get to the screen shown in Figure 2, confirm TCM reprogram applies as follows.
  - A. Find the TCM **Part Number** and write it on the repair order.

**NOTE:** This is the <u>current</u> TCM Part Number (P/N).

|                                                                                                    |                                                                                                    | Juies                    |             |
|----------------------------------------------------------------------------------------------------|----------------------------------------------------------------------------------------------------|--------------------------|-------------|
| Image: Back         Image: Back         Image: Back | en<br>ure<br>Measurement<br>Mode                                                                        | 🎢 X 🖿                    |             |
| Configuration                                                                                                    | peration Selection                                                                                      |                          | 7/7         |
| Save ECU Data                                                                                                    |                                                                                                    |                          |             |
| Touch "Save" to save operation log ar<br>Operation log helps to restart next oper<br>after operation has completely finished.                                                                                                    | I the current part number as listed below to CON<br>ation by selecting suitable operation log. Operatio | SULT.<br>n log is erased |             |
| File Label                                                                                                    | *****                                                                                                   |                          |             |
| Operation                                                                                                    | REPROGRAMMING                                                                                           |                          |             |
| System 6A: <u>Cu</u>                                                                                                    |                                                                                                    |                          |             |
| Part Number                                                                                                    | XXXXX -XXXXX                                                                                            |                          |             |
| Vehicle                                                                                                    | *****                                                                                                   |                          |             |
| VIN                                                                                                    | *****                                                                                                   |                          |             |
| Date                                                                                                    | *******                                                                                                 | Sav                      | e Step<br>7 |
|                                                                                                    | Eisense O                                                                                               |                          |             |

- Figure 2
- B. Compare the P/N you wrote down to the numbers in the **CURRENT TCM PART NUMBER** column in **Table B** below.
  - If there is a <u>match</u>, continue with the reprogramming procedure.
  - If there is <u>not a match</u>, TCM reprogramming <u>does not apply</u>. Go to ECM reprogram on page 8.

| MODEL              | CURRENT TCM PART NUMBER: 31039 - |
|--------------------|----------------------------------|
|                    | 26X2A, 26X2B, 26X2C, 26X2D       |
|                    | X046A, X046B                     |
| 2017               | X048A, X048B, X048C, X048D       |
| Titan and Titan XD | X049A, X049B                     |
|                    | X052A, X052B                     |
|                    | X058A, X058B, X058C, X058D       |

7. Select Save.

- 8. Follow the on-screen instructions to navigate C-III plus and reprogram the TCM. **NOTE:** 
  - In some cases, more than one new P/N for reprogramming is available.
    - > If more than one new P/N is available, the screen in Figure 3 displays.
    - Select and use the reprogramming option that does <u>not</u> have the message "Caution! Use ONLY with NTBXX-XXX".
  - If you get this screen and it is <u>blank</u> (no reprogramming listed), it means there is no reprogramming available for this vehicle. Close C-III plus and refer back to ASIST for further diagnosis.

| 🚰 CONSULT-III plus Ver.                                                             | VIN:                                                                            | Vehicle :                               |                                         | Country : U.S.A. |
|-------------------------------------------------------------------------------------|---------------------------------------------------------------------------------|-----------------------------------------|-----------------------------------------|------------------|
| e ack Home Print                                                                    | Screen Screen Mode                                                              | Recorded<br>Data                        | (11.8V VI MI                            |                  |
| Re/programming,<br>Configuration                                                    | Precaution                                                                      | Select Program Data                     | Confirm Vehicle<br>Condition            | 9/11             |
| Select Program Data                                                                 |                                                                                 |                                         |                                         |                  |
| Touch and select the repr<br>In case no reprog/program<br>reprog/programming data i | og/programming data listed be<br>ming data is listed below, confi<br>n CONSULT. | low.<br>rm the vehicle selection, VIN a | and                                     |                  |
| System                                                                              | ENGINE                                                                          |                                         |                                         | <u>()</u>        |
| Current Part Number                                                                 | Part Number After Repr                                                          | o/programming O                         | ther Information                        |                  |
| XXXXXXXXXXXXXXXXXXXXXXXXXXXXXXXXXXXXXX                                              | X00000X-X00000X                                                                 | >>>>>>>>>>>>>>>>>>>>>>>>>>>>>>>>>>>>>>> | 000000000000000000000000000000000000000 |                  |
| X00000X-X00000X                                                                     | X00000X-X00000X                                                                 | 00000000                                | 000000000000000000000000000000000000000 |                  |
|                                                                                     |                                                                                 |                                         |                                         |                  |
|                                                                                     |                                                                                 |                                         | 010                                     | Next             |

Figure 3

- Before reprogramming will start, you will be required to enter your User Name and Password.
  - > The CONSULT PC must be connected to the Internet (Wi-Fi or cable).
  - If you do not know your User Name and Password, contact your Service Manager.

| Ver.CSP44.21          | VIII. 114ALOAF 1110242100       | Tenicle . ALTIMA Se  | uan 200 2017  | States |
|-----------------------|---------------------------------|----------------------|---------------|--------|
| Back Eme Print Screen | Screen<br>Capture               | Help AL              | 2.6V VI MI    | -      |
| Configuration         | Confirm Vehicle<br>Condition    | Authentication       | Transfer Data | 11/12  |
| User Authentication   |                                 |                      |               |        |
| Secureauth            |                                 |                      |               |        |
| Daimler WS            |                                 |                      |               |        |
|                       | Please enter your UserID below. |                      |               |        |
|                       | Username:                       |                      |               |        |
|                       | Submit                          |                      |               |        |
|                       |                                 |                      |               |        |
| Restart Login         |                                 |                      |               |        |
|                       |                                 |                      |               |        |
|                       | Copyright 2015 SecureAuth Corp  | All rights reserved. |               |        |

Figure 4

9. When the screen in Figure 5 displays, reprogramming is complete.

**NOTE:** If the screen in Figure 5 does not display (indicating that reprogramming did not complete), refer to TCM Recovery on the next page.

10. Select Next.

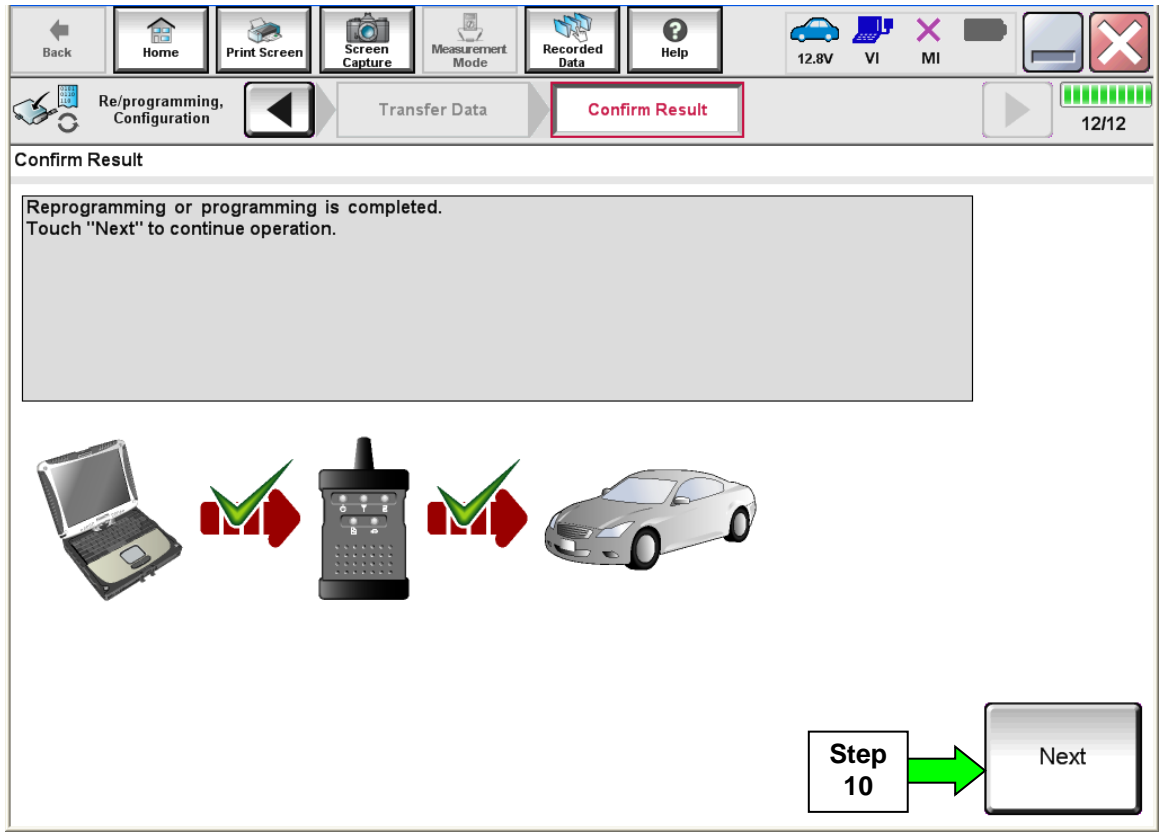

Figure 5

**NOTE:** Additional steps on page 7 are required before C-III plus will provide the final reprogramming confirmation report.

### **TCM Recovery**

## Do not disconnect the plus VI or shut down C-III plus if reprogramming does not complete.

## If reprogramming does <u>not</u> complete and the "!?" icon displays as shown in Figure 6:

- Check battery voltage (12.0 15.5 V).
- Ignition is ON, engine OFF.
- External Bluetooth<sup>®</sup> devices are OFF.
- All electrical loads are OFF.
- Select <u>Retry</u> and follow the on screen instructions.
- <u>"Retry" may not go through on</u> <u>first attempt and can be</u> <u>selected more than once</u>.

| CONSOLTINI BUK VI                                                                               | WN CONTRACTOR                                    | Unite Vehicle                                                         | Dounty Lagar                                                                                                    |          |
|-------------------------------------------------------------------------------------------------|--------------------------------------------------|-----------------------------------------------------------------------|----------------------------------------------------------------------------------------------------|----------|
| Bark Bane Print Sceen                                                                           | Cashin Mode                                      | woorded<br>Date                                                       |                                                                                                    |          |
| So responses.                                                                                   | Transfer Sala                                    | Corfirm Resul                                                         | Image: A state of the state of the state | 13/13    |
| onfirm Result                                                                                   |                                                  |                                                                       |                                                                                                    |          |
| Reprogramming or progamming is i<br>speratikn en this ECU<br>fouch "Rehy" to retry reprogrammin | tot completed propertly, bi<br>g or programming. | ut you can retry reprogram                                            |                                                                                                    | AN AN    |
| Part number after                                                                               |                                                  | 284B2-XXXXX                                                           |                                                                                                    |          |
| Reprog/programming                                                                              |                                                  |                                                                       |                                                                                                    |          |
| Reprogramming<br>Part number before<br>Reprog/programming                                       |                                                  | 28482-XXXXX                                                           |                                                                                                    |          |
| Reprogramming<br>Part number sefure<br>Reprogramming<br>Vehicle                                 | -                                                | 284B2-XXXXX<br>QASHQAI                                                |                                                                                                    |          |
| Reprodiprogramming<br>Part number before<br>Beprog/programming<br>Vehicle                       |                                                  | 28482-XXXXX<br>QASHQAI<br>SJNFDNJ10U1000                              | 00                                                                                                    |          |
| Repropregramming<br>Part number before<br>Reprogramming<br>Wehicle<br>VIN                       |                                                  | 28482-XXXXX<br>QASHQAI<br>SJINFONJ10U1000<br>BCM                      | 00                                                                                                    |          |
| Reprojpinganming<br>Part number befire<br>Reprogramming<br>Vehicle<br>VIN<br>System<br>Date     |                                                  | 26482-XXXXX<br>QASHQAI<br>SJNFDNJ10U1000<br>BCM<br>26:07/201116300    | 00 Retry                                                                                                    | ,        |
| Reprogrepsgamming<br>Reprogrepsgamming<br>Vehicle<br>VIN<br>System<br>Date<br>Error Code        |                                                  | 28482-XXXXX<br>QASHQAI<br>SJINFONJ1601000<br>8CM<br>26/07/2011 16 30/ | 00<br>00                                                                                                    | <i>y</i> |

Figure 6

# If reprogramming does <u>not</u> complete and the "X" icon displays as shown in Figure 7:

- Check battery voltage (12.0 15.5 V).
- CONSULT A/C adapter is plugged in.
- Ignition is ON, engine OFF.
- Transmission is in Park.
- All C-III plus / VI cables are securely connected.
- All C-III plus updates are installed.
- Select <u>Home</u>, and restart the reprogram procedure from the beginning.

| CONSULT-IL Blus Ver.                                                                                                    | MIN: W                                                                    | ehicle : QASHQAI                                                                      | County : Japan |
|----------------------------------------------------------------------------------------------------|---------------------------------------------------------------------------|---------------------------------------------------------------------------------------|----------------|
| Bark Rone Print Screen                                                                                                    | treen Noosummert Recorded                                                 | 0<br>HHD 0.7V                                                                         | 🧶 💥 🖿 🥅 🔀      |
| Configition                                                                                                    | Transfer Esta                                                             | firm Reput                                                                            | 99             |
| confirm Result                                                                                                    |                                                                           |                                                                                       |                |
| Reprogramming is not completed prop<br>-Print this screen as needed. Confirm (<br>with procedure.<br>-Restart CONSULT with disconnecting | erly.<br>CONSULT version, IGN/Power s<br>VI once, and start the reprogram | witch position, shift positio<br>mining again.                                        | n and etc      |
| Part number after                                                                                                    |                                                                           | 26462 32323                                                                           |                |
| Reprog/programming                                                                                                    |                                                                           | 20402-33333                                                                           |                |
| Reprog/programming<br>Current part number                                                                                                |                                                                           | 284E2-XXXXX                                                                           |                |
| Reprogramming<br>Current part number<br>Vehicle                                                                                          | -                                                                         | 284E2-3XXXX<br>QASHQAI                                                                |                |
| Reprog/programming<br>Current part number<br>Vehicle<br>VIN                                                                              |                                                                           | 28482-XXXXX<br>QASHQAI<br>NFDNJ10U100000                                              |                |
| Reprog/programming<br>Current part number<br>Vahicle<br>Vihi<br>System                                                                   | 6.                                                                        | 244E2-XXXXX<br>244E2-XXXXX<br>QASHQAI<br>NFDNJ10U100000<br>BCM                        |                |
| Reprog/programming<br>Current part number<br>Vehicle<br>VIN<br>System<br>Dete                                                            | 6J                                                                        | 244E2-XXXX<br>QASHQAI<br>NFDNJ10U100000<br>BCM<br>W072911115.30.00                    |                |
| Reprog/programming<br>Current part number<br>Vehicle<br>VIN<br>System<br>Date<br>Information                                             | 6,1<br>23                                                                 | 28482-3000X<br>28482-3000X<br>26484QAI<br>NEDINI19U100000<br>BCM<br>907/2911116:30:00 |                |

Figure 7

- 11. Follow the on-screen instructions to **Confirm Shift Lever Position Display**.
- 12. Follow the on-screen instructions to Erase DTCs.
- 13. When the entire reprogramming process is complete, the screen in Figure 8 will display.

#### 14. Verify the before and after part numbers are different.

15. Print a copy of this screen (Figure 8) and attach it to the repair order for warranty documentation.

**NOTE:** If you cannot print the below screen:

- a. Select Screen Capture.
- b. Name the file.
- c. Save the file in My Documents.
- A copy of the screen is now saved in the CONSULT PC. It can be retrieved and printed at a later time

#### 16. Select Confirm.

| ver.CSP20.30                                                                                                    |                                                                                                    |                                      | states  |            |
|----------------------------------------------------------------------------------------------------|----------------------------------------------------------------------------------------------------|--------------------------------------|---------|------------|
| Back Home Print Screen Capture                                                                                                    | Measurement<br>Mode                                                                                                    | NI × ■ 5.7V VI MI                    | -       |            |
| Re/programming, Configuration                                                                                                    | Se All DTCs Print Result /<br>Operation Complete                                                                                                    |                                      | 14/14   |            |
| Print Result / Operation Complete                                                                                                    |                                                                                                    |                                      |         |            |
| All tasks are completed. Confirm LAN acce<br>In case CONSULT can NOT immediately ac<br>temporally storage of this page. Touch "Sc<br>Data Folder" on desk top, and open the fold | ss, touch "Print" to print out this page.<br>cess to LAN or printer, Screen Capture function<br>een Capture", and save it. Screen capture data<br>er named "ScreenImages". | is available for<br>is in "CIII plus |         |            |
| Part number after<br>Reprog/programming                                                                                                    |                                                                                                    |                                      |         |            |
| Part number before<br>Reprog/programming                                                                                                    | 4                                                                                                    |                                      |         |            |
| Vehicle                                                                                                    | *****                                                                                                    |                                      |         |            |
| VIN                                                                                                    | *****                                                                                                    |                                      |         |            |
| System                                                                                                    | ******                                                                                                    |                                      | Print   | Step<br>15 |
| Date                                                                                                    | *****                                                                                                    |                                      |         |            |
|                                                                                                    | 1/                                                                                                    | 1                                    | Confirm | Step<br>16 |
|                                                                                                    |                                                                                                    |                                      |         |            |

Figure 8

- 17. Return C-III plus to the Home screen.
- 18. Go to ECM Reprogram on the next page.

#### ECM Reprogram

#### **Preparation for Reprogramming**

- Take the vehicle for a 10 minute drive in order to meet the following Idle Air Volume Learn (IAVL) conditions:
  - Engine coolant temperature: 70 -100°C (158 - 212°F)
  - Battery voltage: More than 12.9V (At idle)
  - Transmission: Warmed up

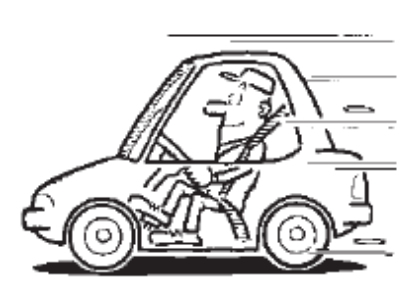

Figure A

#### NOTE:

- After ECM reprogramming is complete, you will be required to perform Throttle Valve Closed Position, IAVL, and Accelerator Closed Position.
- The above conditions are required for the IAVL to complete.

#### CAUTION:

| 0/10/11 |                                                                                          |
|---------|------------------------------------------------------------------------------------------|
| • (     | Connect the GR8 to the 12V battery and set to ECM power supply mode.                     |
|         | If the vehicle battery voltage goes below <u>12.0V or above 15.5V</u> during             |
| r       | reprogramming, the ECM may be damaged.                                                   |
| •       | Be sure to turn OFF all vehicle electrical loads.                                        |
| I       | If a vehicle electrical load remains ON, the ECM may be damaged.                         |
| •       | Be sure to connect the AC Adapter.                                                       |
| I       | If the CONSULT PC battery voltage drops during reprogramming, the process                |
| ١       | will be interrupted and <u>the ECM may be damaged</u> .                                  |
| • -     | Turn OFF all external Bluetooth <sup>®</sup> devices (e.g., cell phones, printers, etc.) |
| ١       | within range of the CONSULT PC and the plus VI. If Bluetooth <sup>®</sup> signal waves   |
| 6       | are within range of the CONSULT PC during reprogramming, reprogramming                   |
| r       | may be interrupted and the ECM may be damaged.                                           |

- 19. Confirm C-III plus is on the Home Screen (see Figure 9).
- 20. Confirm the ignition is ON, with engine OFF.
- 21. Confirm the plus VI is recognized.
  - The Serial No. will display when the plus VI is recognized.
- 22. Select Re/programming, Configuration.

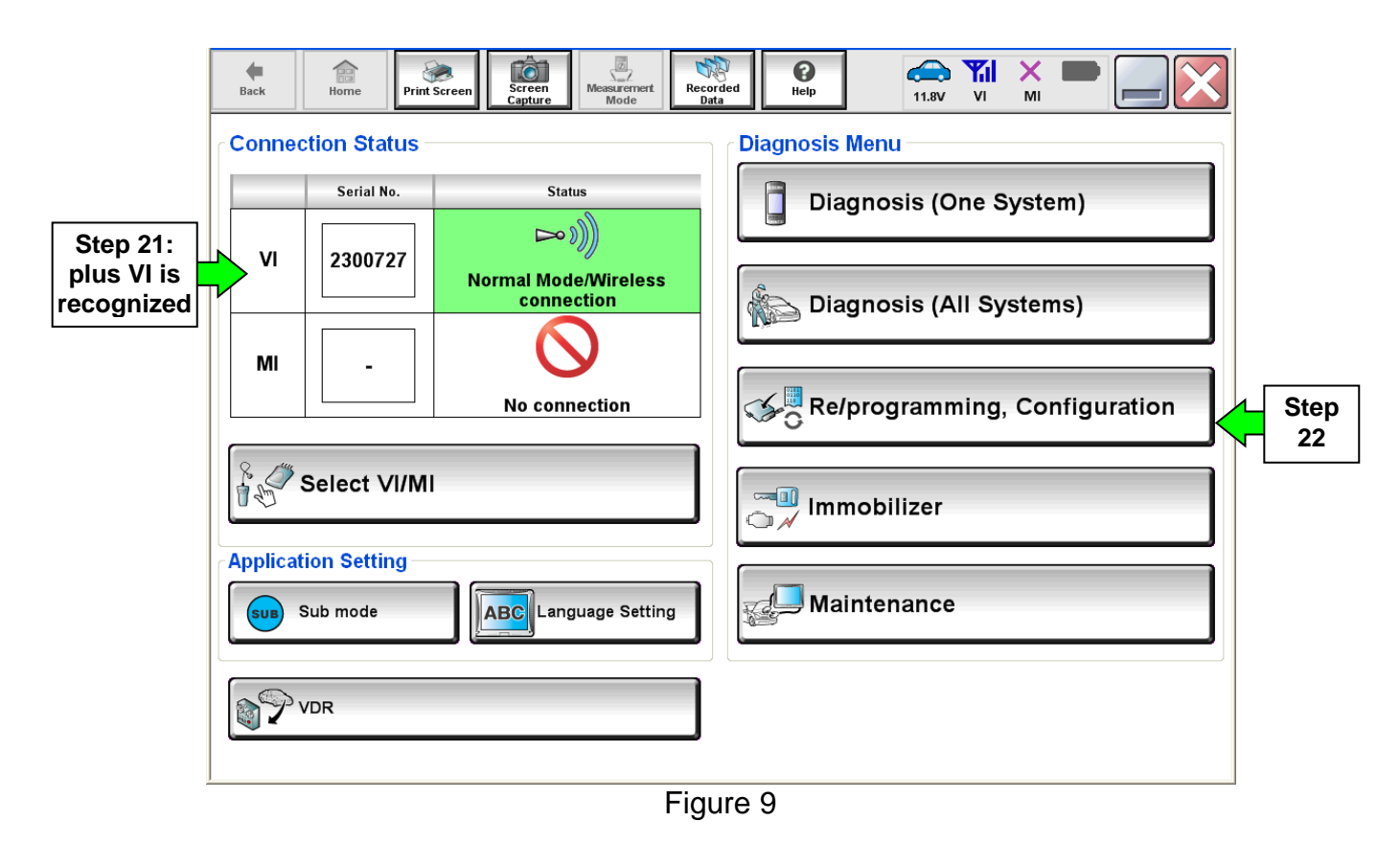

23. Follow the on-screen instructions and navigate C-III plus to the screen shown in Figure 10 on the next page.

- 24. When you get to the screen shown in Figure 10, confirm ECM reprogramming applies as follows.
  - A. Find the ECM **Part Number** and write it on the repair order.

**NOTE:** This is the <u>current</u> ECM Part Number (P/N).

| Back Home Print Screen Screen Capture                                                                                                 | Measurement Recorded Data                                                                      | 11.9V VI MI                |      |            |
|----------------------------------------------------------------------------------------------------|------------------------------------------------------------------------------------------------|----------------------------|------|------------|
| Save ECU Data                                                                                                    |                                                                                                |                            |      |            |
| Touch "Save" to save operation log and th<br>Operation log helps to restart next operatio<br>after operation has completely finished. | e current part number as listed below to COI<br>n by selecting suitable operation log. Operati | ISULT.<br>on log is erased |      |            |
| File Label                                                                                                    | *****                                                                                          |                            |      |            |
| Operation                                                                                                    | REPROGRAMMING                                                                                  |                            |      |            |
| System 24A: <u>Curr</u>                                                                                                    | ent P/N                                                                                        |                            |      |            |
| Part Number                                                                                                    | xxxxx -xxxxx                                                                                   |                            |      |            |
| Vehicle                                                                                                    | *****                                                                                          |                            |      |            |
| VIN                                                                                                    | ******                                                                                         |                            |      |            |
| Date                                                                                                    | *****                                                                                          |                            | Save | Step<br>25 |
|                                                                                                    | <b>F</b> ' <b>1</b> 0                                                                          |                            |      |            |

Figure 10

- B. Compare the P/N you wrote down to the numbers in the **Current ECM Part Number** column in **Table A** on the next page.
  - If there is a <u>match</u>, continue with the ECM reprogramming procedure.
  - If there is <u>not a match</u>, ECM reprogramming <u>does not apply</u>. Go to step 48.

| Model        | Current FCM Part Number: 23710 -                       |
|--------------|--------------------------------------------------------|
| ine act      |                                                        |
|              | EZU1A, EZU2A, EZU3A, EZU4A, EZU5A, EZU6A, EZU7A. EZU8A |
|              | EZ10A, EZ11A, EZ13A, EZ14A, EZ16A, EZ17A, EZ19A, EZ24A |
|              | EZ26A, EZ27A, EZ28A, EZ29A                             |
|              | EZ36A, EZ37A, EZ38A, EZ39A                             |
|              | EZ01B, EZ02B, EZ03B, EZ04B, EZ05B, EZ06B, EZ07B, EZ08B |
| 2017 Titan   | EZ10B, EZ11B, EZ13B, EZ14B, EZ16B, EZ17B, EZ19B, EZ24B |
| and Litan XD | EZ26B, EZ27B, EZ28B, EZ29B                             |
|              | EZ36B, EZ37B, EZ38B, EZ39B                             |
|              | EZ10C, EZ11C, EZ13C, EZ14C, EZ16C, EZ17C, EZ19C, EZ24C |
|              | EZ10D, EZ11D, EZ13D, EZ14D, EZ16D, EZ17D, EZ19D, EZ24D |
|              | EZ10E, EZ11E, EZ13E, EZ14E, EZ16E, EZ17E, EZ19E, EZ24E |

### Table A

26. Follow the on-screen instructions to navigate C-III plus and reprogram the ECM.

NOTE:

- In some cases, more than one new P/N for reprogramming is available.
  - > If more than one new P/N is available, the screen in Figure 11 displays.
  - Select and use the reprogramming option that does <u>not</u> have the message "Caution! Use ONLY with NTBXX-XXX".
- If you get this screen and it is <u>blank</u> (no reprogramming listed), it means there is no reprogramming available for this vehicle. Close C-III plus and refer back to ASIST for further diagnosis.

| CONSULT-III plus Ver.                                                            | VIN:                                                                               | Vehicle :                                 | Country : U.S.A.                        |
|----------------------------------------------------------------------------------|------------------------------------------------------------------------------------|-------------------------------------------|-----------------------------------------|
| Back Home Prin                                                                   | t Screen Capture                                                                   | Recorded Help                             | 🕋 🏹 🗙 🖿 🔜 🔀                             |
| Configuration                                                                    | Precaution                                                                         | Select Program Data                       | Confirm Vehicle<br>Condition            |
| Select Program Data                                                              |                                                                                    |                                           |                                         |
| Touch and select the rep<br>In case no reprog/program<br>reprog/programming data | rog/programming data listed be<br>nming data is listed below, confi<br>in CONSULT. | low.<br>Im the vehicle selection, VIN and |                                         |
| System                                                                           | ENGINE                                                                             | ]                                         |                                         |
| Current Part Number                                                              | Part Number After Repr                                                             | o/programming Othe                        | r Information                           |
| X00000X-X00000X                                                                  | X00000X-X00000X                                                                    | 0000000000                                | XXXXXXXXXXXXXXXXXXXXXXXXXXXXXXXXXXXXXX  |
| X00000X-X00000X                                                                  | X00000X-X00000X                                                                    | 000000000000000000000000000000000000000   | 000000000000000000000000000000000000000 |
|                                                                                  |                                                                                    |                                           |                                         |
|                                                                                  |                                                                                    |                                           | Nevt                                    |
|                                                                                  |                                                                                    | 0                                         |                                         |

Figure 11

- Before reprogramming will start, you may be required to enter your User Name and Password.
  - > The CONSULT PC must be connected to the Internet (Wi-Fi or cable).
  - If you do not know your User Name and Password, contact your Service Manager.

| Ver.CSP44.21                     | TIN. 114ALOAF 1110242100                     | Tellivie . AL TIMA Seve | an 200 2017 | States       |
|----------------------------------|----------------------------------------------|-------------------------|-------------|--------------|
| Back Eme Print Screen            | Screen<br>apture<br>Mode<br>Recorded<br>Data | Help                    | N TAI X I   |              |
| Re/programming,<br>Configuration | Confirm Vehicle<br>Condition                 | uthentication Tra       | ansfer Data | 11/12        |
| User Authentication              |                                              |                         |             |              |
| SECUREAUTH                       |                                              |                         |             |              |
| Daimler WS                       |                                              |                         |             |              |
|                                  | Please enter your UserID below.              |                         |             |              |
|                                  | Username:                                    |                         |             |              |
|                                  | Password:                                    |                         |             |              |
|                                  | Submit                                       |                         |             |              |
|                                  |                                              |                         |             |              |
| Restart Login                    |                                              |                         |             | Secure Autor |
|                                  |                                              |                         |             |              |
|                                  | Copyright 2015 SecureAuth Corp. A            | al rights reserved.     |             |              |

Figure 12

27. When the screen in Figure 13 displays, reprogramming is complete.

**NOTE:** If the screen in Figure 13 does not display (indicating that reprogramming did not complete), refer to ECM Recovery on the next page.

- 28. Disconnect the GR8 (battery charger) from the vehicle.
- 29. Select Next.

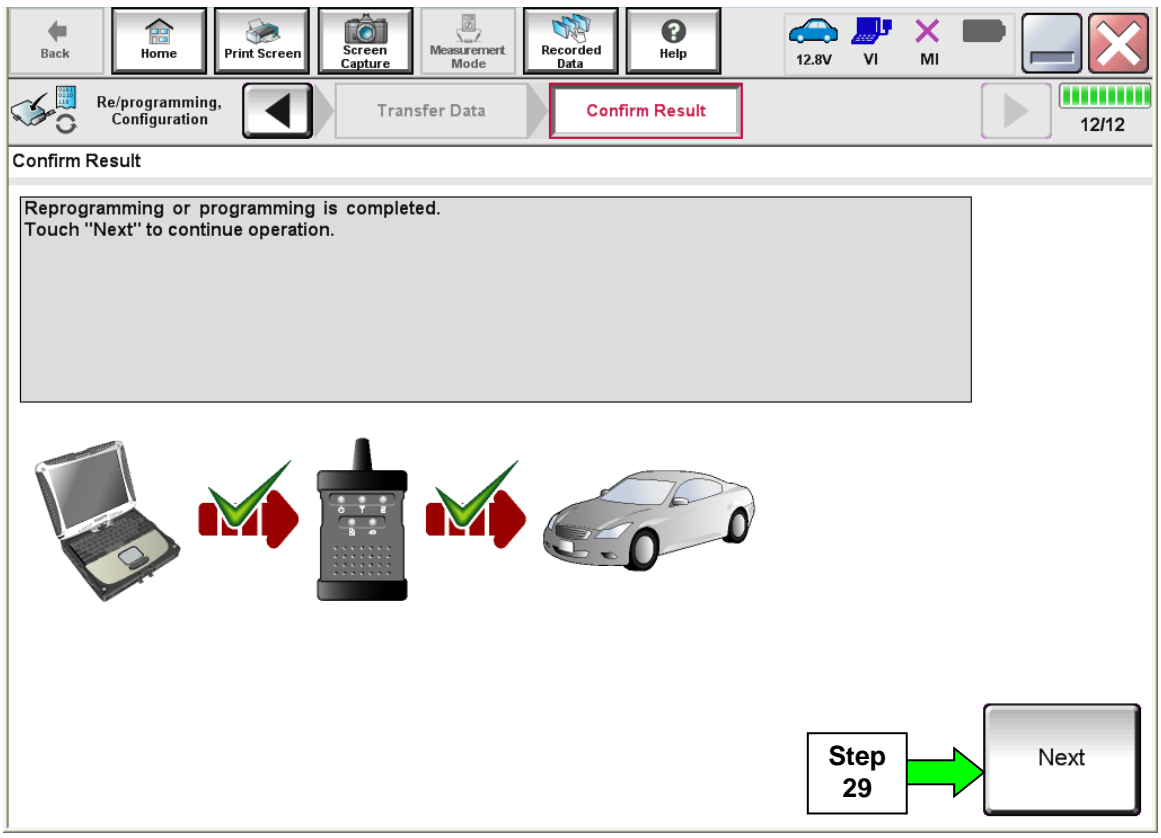

Figure 13

**NOTE:** Additional steps on page 14 are required before C-III plus will provide the final reprogramming confirmation report.

#### **ECM** Recovery

## Do not disconnect the plus VI or shut down C-III plus if reprogramming does not complete.

## If reprogramming does <u>not</u> complete and the "!?" icon displays as shown in Figure 14:

- Check battery voltage (12.0 15.5 V).
- Ignition is ON, engine OFF.
- External Bluetooth<sup>®</sup> devices are OFF.
- All electrical loads are OFF.
- Select <u>Retry</u> and follow the on screen instructions.
- <u>"Retry" may not go through on</u> <u>first attempt and can be</u> <u>selected more than once</u>.

| CONSULT IT plus Ver                                                                               | WN CONTRACTOR                                   | Mahida                   |             | Dounty : Jacon |
|---------------------------------------------------------------------------------------------------|-------------------------------------------------|--------------------------|-------------|----------------|
| Bark Hone Phrt Sceen                                                                              | Arten Mode                                      | Water Holp               |             | X              |
| So responsering                                                                                   | Transfer Data                                   | Corfirm Resul            |             | 13/13          |
| Confirm Result                                                                                    |                                                 |                          |             |                |
| Reprogramming or progamming is a<br>operation on this ECU.<br>Touch "Retry" to letty reprogrammin | rot completed propertly, b<br>g or programming. | ut you can refry reprogr | programming |                |
| Part number after<br>Reprograngesiming                                                            |                                                 | 284B2-XXXX               | x           |                |
| Part number before<br>Reprog/programming                                                          |                                                 | 28482-XXXX               | x           |                |
| Vehicle                                                                                           |                                                 | QASHQAI                  |             |                |
| VIN                                                                                               |                                                 | SJNFDNJ10U10             | 0000        |                |
| System                                                                                            |                                                 | вси                      |             |                |
| Date                                                                                              |                                                 | 26/07/2011 16:3          | 0.00        | Patry          |
|                                                                                                   |                                                 |                          |             |                |
| Error Code                                                                                        |                                                 |                          |             |                |

Figure 14

# If reprogramming does <u>not</u> complete and the "X" icon displays as shown in Figure 15:

- Check battery voltage (12.0 15.5 V).
- CONSULT A/C adapter is plugged in.
- Ignition is ON, engine OFF.
- Transmission is in Park.
- All C-III plus / VI cables are securely connected.
- All C-III plus updates are installed.
- Select <u>Home</u>, and restart the reprogram procedure from the beginning.

|                                                                                         | Ver.                                            | VIN                                                            | Vehicle ; QASHQAI                                 |                        | County : Japan |
|-----------------------------------------------------------------------------------------|-------------------------------------------------|----------------------------------------------------------------|---------------------------------------------------|------------------------|----------------|
| Bark Hone                                                                               | Prist Screer                                    | Ecreen Neasurent                                               | Nacity Help                                       | 0.3V VI M              | -              |
| Configition                                                                             |                                                 | Transfer Data                                                  | Confirm Reput                                     |                        | 9/9            |
| Confirm Result                                                                          |                                                 |                                                                |                                                   |                        |                |
| Reprogramming is no<br>-Print this screen as n<br>with procedure.<br>-Restart CONSULT w | t completed proceeded. Confir<br>ith disconnect | operly.<br>n CONSULT version, IGN<br>ng VI onse, and start the | UPower switch position, r<br>reprogramming again. | shift position and etc |                |
| Part number after<br>Reprog/programming                                                 |                                                 |                                                                | 284E2-XXXXX                                       | 1                      |                |
| Current part number                                                                     |                                                 |                                                                | 284E2-XXXXX                                       | 2                      |                |
| Vehicle                                                                                 |                                                 |                                                                | QASHQAI                                           |                        |                |
| VIN                                                                                     |                                                 |                                                                | SJNFDNJ10U100                                     | 000                    |                |
| System                                                                                  |                                                 |                                                                | BCM                                               |                        |                |
| Date                                                                                    |                                                 |                                                                | 25/07/2011 16:30                                  | 00                     |                |
| information                                                                             |                                                 |                                                                |                                                   |                        |                |
| Errer Code                                                                              |                                                 |                                                                |                                                   |                        | Print          |
|                                                                                         |                                                 |                                                                |                                                   |                        |                |

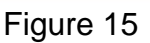

### **Throttle Valve Closed Position**

- 30. Follow the on-screen instructions to perform **Throttle Valve Closed Position** procedure.
  - Follow the on-screen instructions (1, 2, and 3) to complete the procedure.

|          |      | ack       Image: Confirm Result       Image: Confirm Result <t< th=""><th>13/16</th></t<> | 13/16 |
|----------|------|----------------------------------------------------------------------------------------------------|-------|
|          | Thro | ttle Valve Closed Position                                                                                                    |       |
|          | Ор   | erate according to the following procedures.                                                                                                    |       |
| <b>(</b> | 1    |                                                                                                    | _     |
|          |      | Make sure that accelerator pedal is fully released, turn ignition ON, and turn ignition OFF. And then the count                                                                                                    |       |
|          |      |                                                                                                    |       |
|          |      |                                                                                                    |       |
|          |      | Current status of ignition ON switch                                                                                                    |       |
| Step     |      |                                                                                                    |       |
|          |      | Time                                                                                                    |       |
|          | 2    |                                                                                                    |       |
|          | 1    | Make sure that throttle valve moves during count down of 10 seconds by confirming the operating sound.                                                                                                    |       |
|          |      |                                                                                                    |       |
|          |      |                                                                                                    |       |
|          | 3    | Tauch "Next" to go to part apartica                                                                                                    |       |
|          |      | Fouch Next to go to flext operation.                                                                                                    | Next  |
|          |      |                                                                                                    | Next  |
|          |      |                                                                                                    |       |

Figure 16

.

**IMPORTANT:** The next step is to perform **Idle Air Volume Learn** (IAVL). However, at this time it will <u>NOT</u> complete correctly and <u>will error</u>. IAVL will be completed later after DTC clear at Step 39.

- 31. For ECM reprogramming: Perform **Idle Air Volume Learn** (IAVL) as described in Steps a through c until error occurs.
  - a. Turn the ignition ON (ENGINE OFF).
  - b. Select Next.

| Back Borne Print Screen                                                                                                    | n<br>re<br>Measurement<br>Mode<br>Recorded<br>Data                                                             | 13.1V VI MI                                |
|----------------------------------------------------------------------------------------------------|----------------------------------------------------------------------------------------------------|--------------------------------------------|
| Re/programming, Configuration                                                                                                    | ottle Valve Closed Idle Air Volume<br>Position Learning                                                        | Accelerator Pedal<br>Closed Position 14/16 |
| Idle Air Volume Learning                                                                                                    |                                                                                                    |                                            |
| THIS FUNCTION ALLOWS THE ECM TO I<br>PROPER ENGINE SPEED AT IDLE.<br>ALWAYS PERFORM THIS MODE AFTER<br>WHEN IDLE SPEED OR IGNITION TIMINO<br>SEE SERVICE MANUAL FOR DETAILS. | LEARN THE POSITION OF THE IACV-AAC WHIC<br>REPLACEMENT OF IACV-AAC VALVE, THROTT<br>S IS OUT OF SPECIFICATION. | THE BODY, ECM OR                           |
| Current status                                                                                                    | Waiting                                                                                                    | g for your operation Step                  |
| Monitor Item                                                                                                    | 1                                                                                                    |                                            |
| ENG SPEED                                                                                                    |                                                                                                    | rpm                                        |
|                                                                                                    |                                                                                                    |                                            |

Figure 17

## c. Select Start.

| CONSULT-III plus Ver.64.41                                                                                                    | VIN:JN8AY2ND4H9000163                        | Vehicle : ARMADA Y62 20           | 017 Country : United<br>States |  |  |
|----------------------------------------------------------------------------------------------------|----------------------------------------------|-----------------------------------|--------------------------------|--|--|
| Back Reme Print Screen                                                                                                    | reen pture Mode                              | Help ERT 14.6V                    | VI MI X                        |  |  |
| Re/programming,<br>Configuration                                                                                                    | hrottle Valve Closed Idle Ai<br>Position Lea | r Volume Acceler<br>arning Closed | ator Pedal<br>Position 14/16   |  |  |
| Idle Air Volume Learning                                                                                                    |                                              |                                   |                                |  |  |
| This function allows the ECM to learn the position of the IACV-AAC which maintains proper engine speed at idle.<br>Always perform this mode after replacement of IACV-AAC valve, throttle body, ECM or when idle speed or ignition timing is out of specification.<br>To confirm the vehicle condition such as coolant temperature to perform this operation, service manual $1/2$ |                                              |                                   |                                |  |  |
| Current status                                                                                                    |                                              | Waiting for you                   | ur operation Step<br>31c       |  |  |
| Monitor Item                                                                                                    |                                              |                                   |                                |  |  |
| LOAD SIGNAL                                                                                                    |                                              | Off                               |                                |  |  |
| AIR COND SIG                                                                                                    |                                              | Off                               |                                |  |  |
| PW/ST SIGNAL                                                                                                    |                                              | Off                               |                                |  |  |
| P/N POSI SW                                                                                                    |                                              | On                                |                                |  |  |
| HEATER FAN SW                                                                                                    |                                              | Off                               |                                |  |  |
| CLOSED LOOP                                                                                                    |                                              | CMPLT                             |                                |  |  |
| COOLANT TEMP/S                                                                                                    |                                              | 46 °C                             |                                |  |  |
| 1/2                                                                                                    |                                              |                                   |                                |  |  |

Figure 18

## d. Wait for Current Status to change to Error.

| CONSULT-III plus Ver.64.41                                                                                                    | VIN:JN8AY2ND4H9000163                                                                     | Vehicle : ARMA                                                                 | DA Y62 2017                                                        | Country : United<br>States |  |
|----------------------------------------------------------------------------------------------------|-------------------------------------------------------------------------------------------|--------------------------------------------------------------------------------|--------------------------------------------------------------------|----------------------------|--|
| Back Back Print Screen                                                                                                    | creen<br>apture Mode Recorder<br>Data                                                     | d RT                                                                           | (14.6V VI MI                                                       |                            |  |
| Re/programming,<br>Configuration                                                                                                    | hrottle Valve Closed Position                                                             | dle Air Volume<br>Learning                                                     | Accelerator Pedal<br>Closed Position                               | 14/16                      |  |
| Idle Air Volume Learning                                                                                                    |                                                                                           |                                                                                |                                                                    |                            |  |
| This function allows the ECM to learn<br>at idle.<br>Always perform this mode after replac<br>ignition timing is out of specification.<br>To confirm the vehicle condition such | the position of the IACV-AA<br>ement of IACV-AAC valve, th<br>as coolant temperature to p | C which maintains pro<br>hrottle body, ECM or v<br>perform this operation<br>1 | oper engine speed<br>when idle speed of<br>, service manual<br>/ 2 | Retry                      |  |
| Current status                                                                                                    |                                                                                           |                                                                                | Er                                                                 | ror Step 31d               |  |
| Monitor Item                                                                                                    |                                                                                           |                                                                                |                                                                    |                            |  |
| LOAD SIGNAL                                                                                                    |                                                                                           | ОК                                                                             |                                                                    |                            |  |
| AIR COND SIG                                                                                                    |                                                                                           | ок                                                                             |                                                                    |                            |  |
| PW/ST SIGNAL                                                                                                    |                                                                                           | ок                                                                             |                                                                    |                            |  |
| P/N POSI SW                                                                                                    |                                                                                           | ок                                                                             |                                                                    |                            |  |
| HEATER FAN SW                                                                                                    |                                                                                           | ок                                                                             |                                                                    |                            |  |
| CLOSED LOOP                                                                                                    |                                                                                           | ок                                                                             |                                                                    |                            |  |
| COOLANT TEMP/S                                                                                                    |                                                                                           | NG                                                                             |                                                                    |                            |  |
| 1/2 Next                                                                                                    |                                                                                           |                                                                                |                                                                    |                            |  |

Figure 19

.

#### e. Select Next.

| CONSULT-III plus Ver.64.41                                                                                                    | VIN:JN8AY2ND4H9000163                                                                          | Vehicle : ARMADA Y                                                            | 62 2017                                        | Country : United<br>States |
|----------------------------------------------------------------------------------------------------|------------------------------------------------------------------------------------------------|-------------------------------------------------------------------------------|------------------------------------------------|----------------------------|
| Back Back Print Screen                                                                                                    | Measurement Mode                                                                               | Help ERT 14.                                                                  | 6V VI MI                                       |                            |
| Re/programming,<br>Configuration                                                                                                    | hrottle Valve Closed<br>Position                                                               | Air Volume Acc<br>Learning Cl                                                 | celerator Pedal<br>osed Position               | 14/16                      |
| Idle Air Volume Learning                                                                                                    |                                                                                                |                                                                               |                                                |                            |
| This function allows the ECM to learn t<br>at idle.<br>Always perform this mode after replace<br>ignition timing is out of specification.<br>To confirm the vehicle condition such | the position of the IACV-AAC<br>ement of IACV-AAC valve, thro<br>as coolant temperature to per | which maintains proper<br>ottle body, ECM or wher<br>form this operation, ser | engine speed<br>n idle speed or<br>vice manual | Retry                      |
|                                                                                                    |                                                                                                | 1 / 2                                                                         |                                                |                            |
| Current status                                                                                                    |                                                                                                |                                                                               | Error                                          | r                          |
| Monitor Item                                                                                                    |                                                                                                |                                                                               |                                                |                            |
| LOAD SIGNAL                                                                                                    |                                                                                                | ок                                                                            |                                                |                            |
| AIR COND SIG                                                                                                    |                                                                                                | ок                                                                            |                                                |                            |
| PW/ST SIGNAL                                                                                                    |                                                                                                | ок                                                                            |                                                |                            |
| P/N POSI SW                                                                                                    |                                                                                                | ок                                                                            |                                                |                            |
| HEATER FAN SW                                                                                                    |                                                                                                | ок                                                                            |                                                |                            |
| CLOSED LOOP                                                                                                    |                                                                                                | OK                                                                            |                                                |                            |
| COOLANT TEMP/S                                                                                                    |                                                                                                | NG S                                                                          | ten                                            |                            |
|                                                                                                    |                                                                                                | 3                                                                             |                                                | Next                       |

Figure 20

#### **Accelerator Pedal Close Position Learning**

32. Follow the on screen instructions to complete **Accelerator Pedal Close Position** Learning.

|            | CONSULT-III plus Ver.64.41                                                                                                    | VIN:JN8AY2ND4H9000163                                                                                                    | Vehicle : ARMADA Y62 2017                                         | Country : United<br>States |
|------------|----------------------------------------------------------------------------------------------------|----------------------------------------------------------------------------------------------------|-------------------------------------------------------------------|----------------------------|
|            | Back Home Print Screet                                                                                                    | Screen<br>Capture                                                                                                    | Help ERT 14.6V VI MI                                              |                            |
|            | Re/programming,<br>Configuration                                                                                                    | Idle Air Volume                                                                                                    | celerator Pedal<br>losed Position Confirmation Start<br>up Engine | 15/16                      |
|            | Accelerator Pedal Closed Positio                                                                                                    | n                                                                                                    |                                                                   |                            |
| Step<br>32 | According to the instruction b<br>1. Turn ignition switch to the C<br>2. Turn ignition switch to the C<br>3. Repeat the procedure (1) an<br>4. Turn ignition switch to the OF | elow, perform Accelerator Pedal C<br>IFF position, and hold it for 10 sec<br>IN position, and hold it for 2 secon<br>d (2) twice.<br>F position. | iose Position Learning procedure.<br>onds or more.<br>ds or more. |                            |
|            | Current status of ignition<br>switch                                                                                                    | ON                                                                                                    |                                                                   |                            |
|            | Time (sec)                                                                                                    |                                                                                                    |                                                                   |                            |
|            | IGN SW ON                                                                                                    | 2 sec 2                                                                                                    | sec 2 sec                                                         |                            |
|            | IGN SW OFF 10 sec                                                                                                    | 10 sec                                                                                                    | 10 sec                                                            |                            |
|            |                                                                                                    | Figure                                                                                                    | 21                                                                |                            |
|            |                                                                                                    | i iguic i                                                                                                    |                                                                   |                            |

.

### 33. Confirm engine start-up.

a. Select Next.

| G (CONSULT-III plus Ve                           | er.64.41 V                               | /IN:JN8AY2ND4H9000163                                  | Vehicle : A                 | RMADA Y62 2    | 2017   | Country : United<br>States |
|--------------------------------------------------|------------------------------------------|--------------------------------------------------------|-----------------------------|----------------|--------|----------------------------|
| Back Home                                        | Print Screen                             | Measurement<br>Mode                                    | Pelp (                      | ▲<br>ERT 14.7V | VI MI  |                            |
| Re/programming<br>Configuration                  |                                          | ccelerator Pedal<br>Confi<br>Closed Position           | irmation Start<br>Ip Engine |                |        | 16/16                      |
| Confirmation Start up Er                         | ngine                                    |                                                        |                             |                |        |                            |
| Operate according to the                         | he following proce                       | dures.                                                 |                             |                |        |                            |
|                                                  |                                          |                                                        |                             |                |        |                            |
| 1<br>Conform that the en                         | gine starts normally                     | ı.                                                     |                             |                |        |                            |
|                                                  |                                          |                                                        |                             |                |        |                            |
|                                                  |                                          |                                                        |                             |                |        |                            |
| 2<br>Conform the engine                          | keeps idling normal                      | lly.                                                   |                             |                |        |                            |
|                                                  |                                          |                                                        |                             |                |        |                            |
|                                                  |                                          |                                                        |                             |                |        |                            |
| 3                                                |                                          |                                                        |                             |                |        |                            |
| Touch "Next" to go                               | to next operation.                       |                                                        |                             |                |        |                            |
|                                                  |                                          |                                                        |                             |                |        |                            |
|                                                  |                                          |                                                        |                             |                |        |                            |
| In case engine will NO<br>operation at once, and | T starts, and in cas<br>perform necessar | se engine can NOT keep idli<br>y diagnosis and repair. | ing normally,               | complete all c | of the |                            |
|                                                  |                                          |                                                        |                             |                |        | Next                       |
|                                                  |                                          |                                                        |                             |                |        |                            |
|                                                  |                                          |                                                        |                             |                |        |                            |

Figure 22

## 34. Erase all DTCs as follows:

- a. Turn the ignition OFF
- b. Turn the Ignition ON with engine off.
- c. Wait for DTC erase to complete.

| CONSULT-III plus Ver.64.41           | VIN:JN8AY2ND4H9000163           | Vehicle : ARMADA Y62 2            | 2017 Country : United<br>States |
|--------------------------------------|---------------------------------|-----------------------------------|---------------------------------|
| Back Home Print Screen               | Screen<br>Capture               | d RT Help                         |                                 |
| Re/programming, Configuration        | Confirmation Start<br>up Engine | Frase All DTCs Print<br>Operation | t Result /<br>on Complete 17/18 |
| Erase All DTCs                       |                                 |                                   |                                 |
| According to the instruction below,  | erase All DTCs.                 |                                   |                                 |
| Current status of ignition<br>switch | ON                              |                                   |                                 |
|                                      | Turn igniti                     | on ON > OFF                       | > ON                            |

Figure 23

- 35. When the entire reprogramming process is complete, the screen in Figure 24 will display.
- 36. Verify the before and after part numbers are different.
- 37. Print a copy of this screen (Figure 24) and attach it to the repair order for warranty documentation.

**NOTE:** If you cannot print the below screen:

- a. Select Screen Capture.
- b. Name the file.
- c. Save the file in My Documents.
- A copy of the screen is now saved in the CONSULT PC. It can be retrieved and printed at a later time

38. Select Confirm.

| Ver.CSP20.30                                                                                                    |                                                  |          | States  | 1          |  |  |  |
|----------------------------------------------------------------------------------------------------|--------------------------------------------------|----------|---------|------------|--|--|--|
| Back Home Print Screen Capture                                                                                                    | Measurement<br>Mode Recorded<br>Data Help 13.    | 7V VI MI |         |            |  |  |  |
| Re/programming, Configuration                                                                                                    | se All DTCs Print Result /<br>Operation Complete |          | 14/14   |            |  |  |  |
| Print Result / Operation Complete                                                                                                    |                                                  |          |         |            |  |  |  |
| All tasks are completed. Confirm LAN access, touch "Print" to print out this page.<br>In case CONSULT can NOT immediately access to LAN or printer, Screen Capture function is available for<br>temporally storage of this page. Touch "Screen Capture", and save it. Screen capture data is in "Cill plus<br>Data Folder" on desk top, and open the folder named "ScreenImages". |                                                  |          |         |            |  |  |  |
| Part number after<br>Reprog/programming                                                                                                    |                                                  |          |         |            |  |  |  |
| Part number before<br>Reprog/programming                                                                                                    |                                                  |          |         |            |  |  |  |
| Vehicle                                                                                                    | *****                                            |          |         |            |  |  |  |
| VIN                                                                                                    | ********                                         |          |         |            |  |  |  |
| System                                                                                                    | *****                                            |          | Print   | Step       |  |  |  |
| Date                                                                                                    | *****                                            |          |         |            |  |  |  |
|                                                                                                    | 1/1                                              |          | Confirm | Step<br>38 |  |  |  |
| I                                                                                                    |                                                  |          |         | <u> </u>   |  |  |  |

Figure 24

## Idle Air Volume Learn (IAVL)

- 39. After selecting **Confirm** in the previous step, the CONSULT- III plus Home screen below will be displayed.
- 40. Select Diagnosis (One System).

| 💽 CONSU  | LT-III plus V | er.64.41     | VIN:-              |                     |                 | Vehicl      | e : -  | _      |       |      | Country | y : United |              |   |      |
|----------|---------------|--------------|--------------------|---------------------|-----------------|-------------|--------|--------|-------|------|---------|------------|--------------|---|------|
| Back     | Home          | Print Screen | Screen<br>Capture  | Measurement<br>Mode | Recorde<br>Data | ed Help     | ERT    | 14.6V  | VI    | ×    |         |            | $\mathbf{X}$ |   |      |
| Connee   | ction Stat    | us           |                    |                     |                 | Diagnosi    | s Menu | u u    |       |      |         |            |              |   |      |
|          | Serial No     |              | State              | us                  |                 | Пр          | iagno  | sis (O | ne S  | vste | em)     |            | k            | 1 | Step |
|          |               |              | I.                 |                     |                 |             |        | (      |       | ,    | ,       |            | ןך           |   | 40   |
| VI       | 231695        | 1            | Normal Mo<br>conne | ode/USB<br>ction    |                 |             | iagno  | sis (A | ll Sy | sten | ıs)     |            |              |   |      |
| мі       |               |              | 6                  | )                   |                 |             |        |        |       |      |         |            |              |   |      |
|          | -             |              | No conn            | ection              |                 |             | e/prog | gramn  | ning, | Сог  | nfigur  | ation      |              |   |      |
| 800      | Select V      | I/MI         |                    |                     |                 | in a second | nmobi  | lizer  |       |      |         |            |              |   |      |
| Applicat | tion Settin   | g            |                    |                     |                 |             |        |        |       | _    |         |            |              |   |      |
| SUB      | Sub mode      |              | ABC                | juage Settin        | ,               | <u>_</u> М  | ainter | nance  |       |      |         |            |              |   |      |
|          | VDR           |              |                    |                     |                 |             |        |        |       |      |         |            |              |   |      |
|          |               |              |                    |                     |                 |             |        |        |       |      |         |            |              |   |      |

Figure 25

41. Select ENGINE.

|            | GT CONSULT-III plus Ver.64.41              | VIN:-                | Vehicle : -          | Country : United<br>States |  |  |  |  |  |
|------------|--------------------------------------------|----------------------|----------------------|----------------------------|--|--|--|--|--|
|            | Back Home Print Screen                     | Screen<br>Capture    | Help ERT 14.6V       | vi 🕺 🖿 🥅 🔀                 |  |  |  |  |  |
|            | Diagnosis (One<br>System) System Selection |                      |                      |                            |  |  |  |  |  |
|            | NISSAN/INFINITI/DATSUN                     |                      |                      |                            |  |  |  |  |  |
|            | Group                                      | All system           | s 🔻                  |                            |  |  |  |  |  |
| Step<br>41 | ENGINE                                     | TRANSMISSION         | BAC                  | DIU                        |  |  |  |  |  |
|            | ABS                                        | MULTI AV             | SUB METER            | AUTO SLIDE DOOR            |  |  |  |  |  |
|            | METER/M&A                                  | EH\$/PKB             | CONVERTIBLE ROOF     | PRECRASH SEATBELT          |  |  |  |  |  |
|            | ВСМ                                        | MOTOR CONTROL        | HEAD LAMP LEVELIZER  | AUTO DRIVE POS.            |  |  |  |  |  |
|            | AIR BAG                                    | EPS/DAST 3           | EPS/DAST 3 e-4WD ALL |                            |  |  |  |  |  |
|            | ICC/ADAS                                   | IPDM E/R             | LASER/RADAR          | DIFF LOCK                  |  |  |  |  |  |
|            | нуас                                       | AIR PRESSURE MONITOR | INTELLIGENT KEY      | 4WAS(MAIN)/RAS/HICAS       |  |  |  |  |  |
|            | Sort : Default Setting                     | V                    |                      | 1/5                        |  |  |  |  |  |

Figure 26

42. Select the Work support tab.

| CONSULT-III plus          | Ver.64.41 VI                          | N:-                 | Vehicle : - | _                     | Country : United<br>States |
|---------------------------|---------------------------------------|---------------------|-------------|-----------------------|----------------------------|
| Back Home                 | Print Screen Captur                   | Measurement<br>Mode | Porded Help | 14.6V VI MI           | -                          |
| Diagnosis (One<br>System) | System Select                         | ion                 |             |                       |                            |
| Self Diagnostic           | Data Monitor                          | Work support        | Active Test | ECU<br>Identification |                            |
| - No DTC is<br>Further te | s detected.<br>sting may be required. |                     | -           |                       |                            |
|                           |                                       | Step                | <b>k</b>    | <u>^</u>              | -                          |
|                           |                                       | 42                  |             |                       |                            |
|                           |                                       |                     |             |                       |                            |
|                           |                                       |                     |             |                       |                            |
|                           |                                       |                     |             |                       |                            |
|                           |                                       |                     |             |                       | Print                      |
|                           |                                       |                     |             |                       | Save                       |
|                           |                                       |                     |             | 1/1                   | ERASE                      |
|                           |                                       |                     | ~ -         |                       |                            |

Figure 27

43. Select IDLE AIR VOL LEARN.

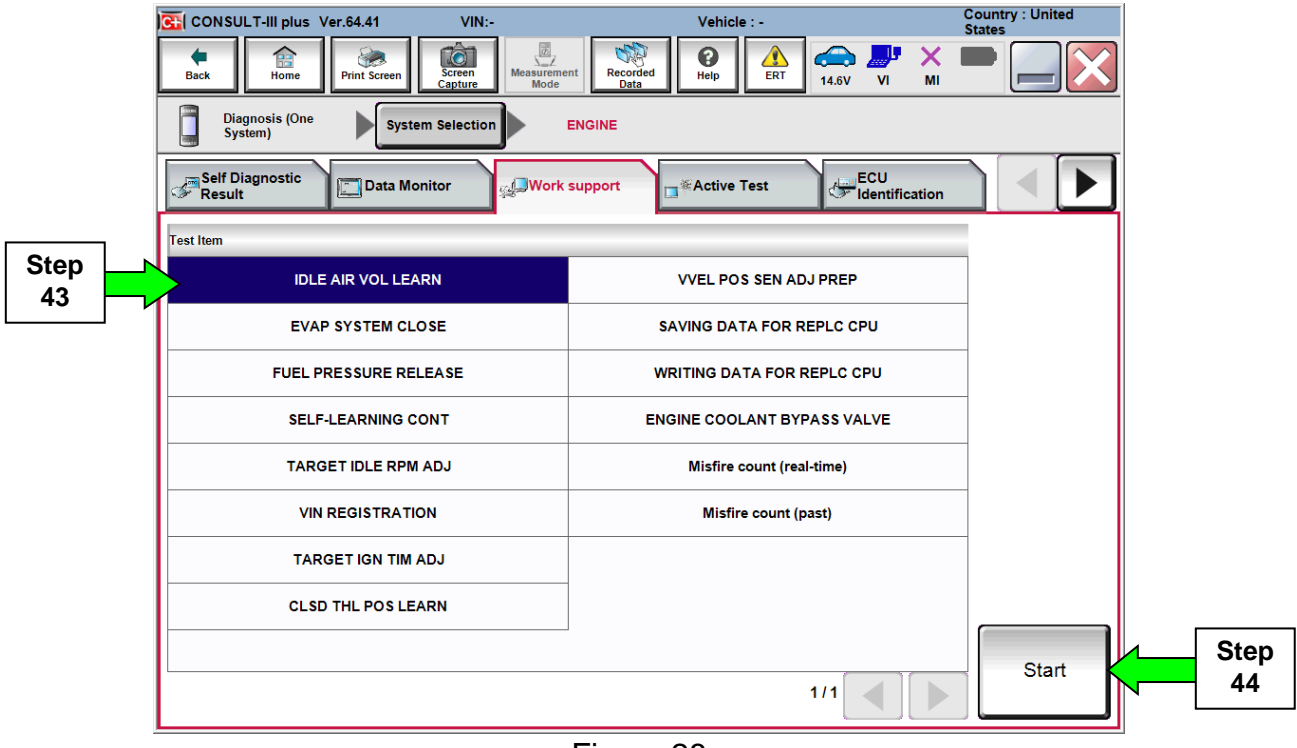

Figure 28

44. Select Start.

## 45. Perform Idle Air Volume Learn (IAVL).

a. Start the engine and let it idle.

### b. Select Next.

| CONSULT-III plus Ver.73.10                                                                                                    | VIN:1N6AA1E63HN5                                                                | 22704 Vehicle                                                       | : TITAN A61 2017                                                           | Country : United<br>States |
|----------------------------------------------------------------------------------------------------|---------------------------------------------------------------------------------|---------------------------------------------------------------------|----------------------------------------------------------------------------|----------------------------|
| Back Home Print Screen                                                                                                    | Screen<br>Capture                                                               | Recorded Data                                                       | ERT 14.6V VI                                                               | × • • • •                  |
| Re/programming,<br>Configuration                                                                                                    | Throttle Valve Closed<br>Position                                               | Idle Air Volume<br>Learning                                         | Accelerator P<br>Closed Positi                                             | edal<br>ion 15/17          |
| Idle Air Volume Learning                                                                                                    |                                                                                 |                                                                     |                                                                            |                            |
| This function allows the ECM to learn<br>at idle.<br>Always perform this mode after repla<br>ignition timing is out of specification<br>To confirm the vehicle condition suc | n the position of the IA<br>cement of IACV-AAC n<br>n.<br>h as coolant temperat | CV-AAC which main<br>valve, throttle body,<br>ure to perform this o | ntains proper engine sp<br>ECM or when idle spea<br>operation, service man | ed or Next                 |
| Current status                                                                                                    |                                                                                 |                                                                     | 1 / 2                                                                      |                            |
| Monitor Item                                                                                                    |                                                                                 |                                                                     |                                                                            | Step<br>45b                |
| LOAD SIGNAL                                                                                                    |                                                                                 |                                                                     |                                                                            |                            |
| AIR COND SIG                                                                                                    |                                                                                 |                                                                     |                                                                            |                            |
| PW/ST SIGNAL                                                                                                    |                                                                                 |                                                                     |                                                                            |                            |
| P/N POSI SW                                                                                                    |                                                                                 |                                                                     |                                                                            |                            |
| HEATER FAN SW                                                                                                    |                                                                                 |                                                                     |                                                                            |                            |
| CLOSED LOOP                                                                                                    |                                                                                 |                                                                     |                                                                            |                            |
| COOLANT TEMP/S                                                                                                    |                                                                                 |                                                                     | °C                                                                         |                            |
|                                                                                                    |                                                                                 |                                                                     | 1/2                                                                        |                            |

Figure 29

.

#### c. Select Start.

| CONSULT-III plus Ver.64.41                                                                                                    | VIN:JN8AY2ND4H9000163            | Vehicle : ARMADA Y62                                                                                                    | 2017                        | Country : United<br>States |  |  |  |
|----------------------------------------------------------------------------------------------------|----------------------------------|----------------------------------------------------------------------------------------------------|-----------------------------|----------------------------|--|--|--|
| Back Reme Reme Reme Reme Reme Reme Reme Rem                                                                                                    | reen pture Mode Recorded Data    | Image: Weight Heip         Image: Weight Heip         Image: Weight Heip         Image: Weight Heip           Heip         Image: Weight Heip         Image: Weight Heip         Im | VI MI                       |                            |  |  |  |
| Re/programming,<br>Configuration                                                                                                    | hrottle Valve Closed<br>Position | Air Volume<br>earning Clos                                                                                                    | erator Pedal<br>ed Position | 14/16                      |  |  |  |
| Idle Air Volume Learning                                                                                                    |                                  |                                                                                                    |                             |                            |  |  |  |
| This function allows the ECM to learn the position of the IACV-AAC which maintains proper engine speed at idle.<br>Always perform this mode after replacement of IACV-AAC valve, throttle body, ECM or when idle speed or ignition timing is out of specification.<br>To confirm the vehicle condition such as coolant temperature to perform this operation, service manual |                                  |                                                                                                    |                             |                            |  |  |  |
|                                                                                                    |                                  | 1 / 2                                                                                                    |                             |                            |  |  |  |
| Current status                                                                                                    |                                  | Waiting for y                                                                                                    | our operation               | Step                       |  |  |  |
| Monitor Item                                                                                                    |                                  |                                                                                                    |                             | 45c                        |  |  |  |
| LOAD SIGNAL                                                                                                    |                                  | Off                                                                                                    |                             |                            |  |  |  |
| AIR COND SIG                                                                                                    |                                  | Off                                                                                                    |                             |                            |  |  |  |
| PW/ST SIGNAL                                                                                                    |                                  | Off                                                                                                    |                             |                            |  |  |  |
| P/N POSI SW                                                                                                    |                                  | On                                                                                                    |                             |                            |  |  |  |
| HEATER FAN SW                                                                                                    |                                  | Off                                                                                                    |                             |                            |  |  |  |
| CLOSED LOOP                                                                                                    |                                  | CMPLT                                                                                                    |                             |                            |  |  |  |
| COOLANT TEMP/S                                                                                                    |                                  | 46 °C                                                                                                    |                             |                            |  |  |  |
| 1/2                                                                                                    |                                  |                                                                                                    |                             |                            |  |  |  |

Figure 30

#### NOTE:

- Listed below are the conditions required for IAVL to complete.
- $\circ~$  If IAVL does not complete within a few minutes, a condition may be out of range.
  - Engine coolant temperature: 70 -105° C (158 221°F)
  - Battery voltage: More than 12.9V (At idle)
  - Selector lever: P or N
  - > Electric load switch: OFF (Air conditioner, headlamp, rear window defogger)
  - Steering wheel: Neutral (Straight-ahead position)
  - Vehicle speed: Stopped
  - > Transmission: Warmed up (ATF TEMP SE less than 0.9V)

d. Wait for IAVL to complete.

| CONSULT-III plus Ver.64.41                                                                                                    | VIN:-           | Vehic        | :le : - |           |         | Country : United |  |
|----------------------------------------------------------------------------------------------------|-----------------|--------------|---------|-----------|---------|------------------|--|
| Back Rome Print Screen                                                                                                    | creen<br>apture | ecorded Data | ERT     | (14.6V VI | X<br>MI |                  |  |
| Diagnosis (One<br>System) System Se                                                                                                    | election ENGINE |              |         |           |         |                  |  |
| Vork support : IDLE AIR VOL LEARN                                                                                                    |                 |              |         |           |         |                  |  |
| This function allows the ECM to learn the position of the IACV-AAC which maintains proper engine speed<br>at idle.<br>Always perform this mode after replacement of IACV-AAC valve, throttle body, ECM or when idle speed or<br>ignition timing is out of specification.<br>To confirm the vehicle condition such as coolant temperature to perform this operation, service manual |                 |              |         |           |         |                  |  |
|                                                                                                    |                 |              |         |           |         | Ste              |  |
| Current status                                                                                                    |                 |              |         |           |         |                  |  |
| Monitor Item                                                                                                    |                 |              |         |           |         |                  |  |
| LOAD SIGNAL                                                                                                    |                 |              | Off     |           |         | ]                |  |
| AIR COND SIG                                                                                                    |                 |              | Off     |           |         |                  |  |
| PW/ST SIGNAL                                                                                                    |                 |              | Off     |           |         |                  |  |
| P/N POSI SW                                                                                                    |                 |              | On      |           |         |                  |  |
| HEATER FAN SW                                                                                                    |                 |              | Off     |           |         |                  |  |
| CLOSED LOOP                                                                                                    |                 |              | CMPLT   |           |         | 1                |  |
| COOLANT TEMP/S                                                                                                    |                 |              | 76      | °C        |         |                  |  |
|                                                                                                    | I               |              | 1       | /2        |         | End              |  |

Figure 31

#### 46. Select End.

- 47. Make sure both the TCM and ECM have been checked and reprogrammed, if needed.
- 48. Close C-III plus.
- 49. Turn the ignition OFF.
- 50. Disconnect the plus VI from the vehicle.

#### **CLAIMS INFORMATION**

Submit a Campaign (CM) line claim using the following claims coding:

| CAMPAIGN ("CM") ID | DESCRIPTION                   | OP CODE | FRT      |
|--------------------|-------------------------------|---------|----------|
|                    | Reprogram TCM and ECM         | PC6040  | 0.8 hrs. |
| PC604              | Does Not Require<br>Reprogram | PC6044  | 0.3 hrs. |